### Once logged into FACTS please select Admissions > New Students

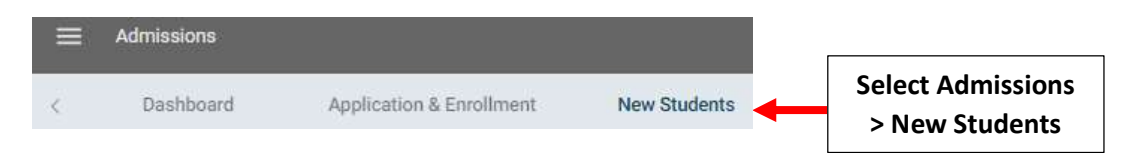

### 1. Review Application

## Click on "Submitted" in the Application Column for the Student you would like to Import

| Student (30)    | Grade | School          | Admissions Status | Inquiry               | Application $\downarrow$ |
|-----------------|-------|-----------------|-------------------|-----------------------|--------------------------|
| Abraham, Sally  | 01    | Premier Academy |                   | Online Applicant      | Submitted                |
| Adams, Frank    | РКЗ   | Premier Academy |                   | Click on<br>Submitted | Submitted                |
| Anderson, Penny | 01    | Premier Academy |                   |                       | Submitted                |

### **Select Review Application**

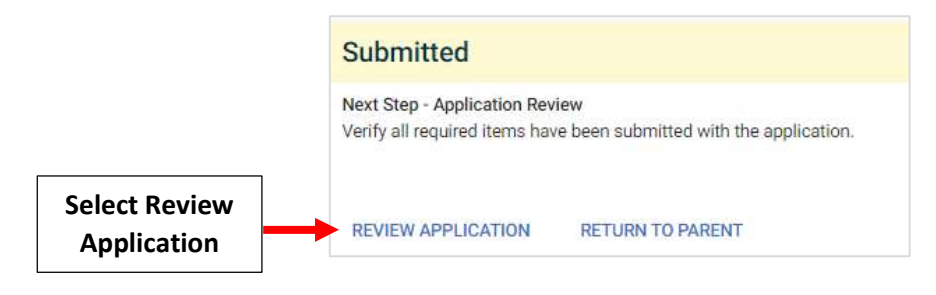

### **Once Information is Verified Select "Review Complete"**

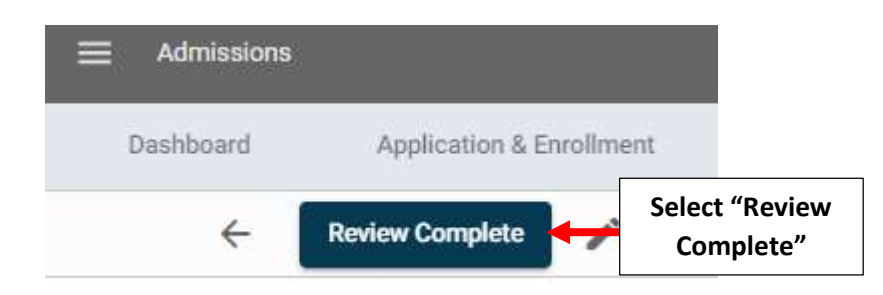

## Application Status is now "Reviewed"

| Grade | School          | Admissions<br>Status | Inquiry                   | 1 - | Application 个 |
|-------|-----------------|----------------------|---------------------------|-----|---------------|
| 06    | Premier Academy |                      | Status is now<br>Reviewed |     | Reviewed      |

### 2. Import Application into Admissions

#### Select "Start Import" to begin Import Process

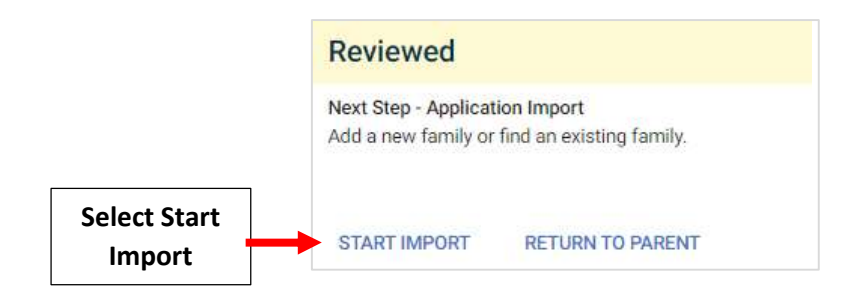

**New Families:** If Family is New to the School, All Dropdowns will be set to "New". Verify Student Information and Parent(s) Names are Correct than Select Import into Admissions

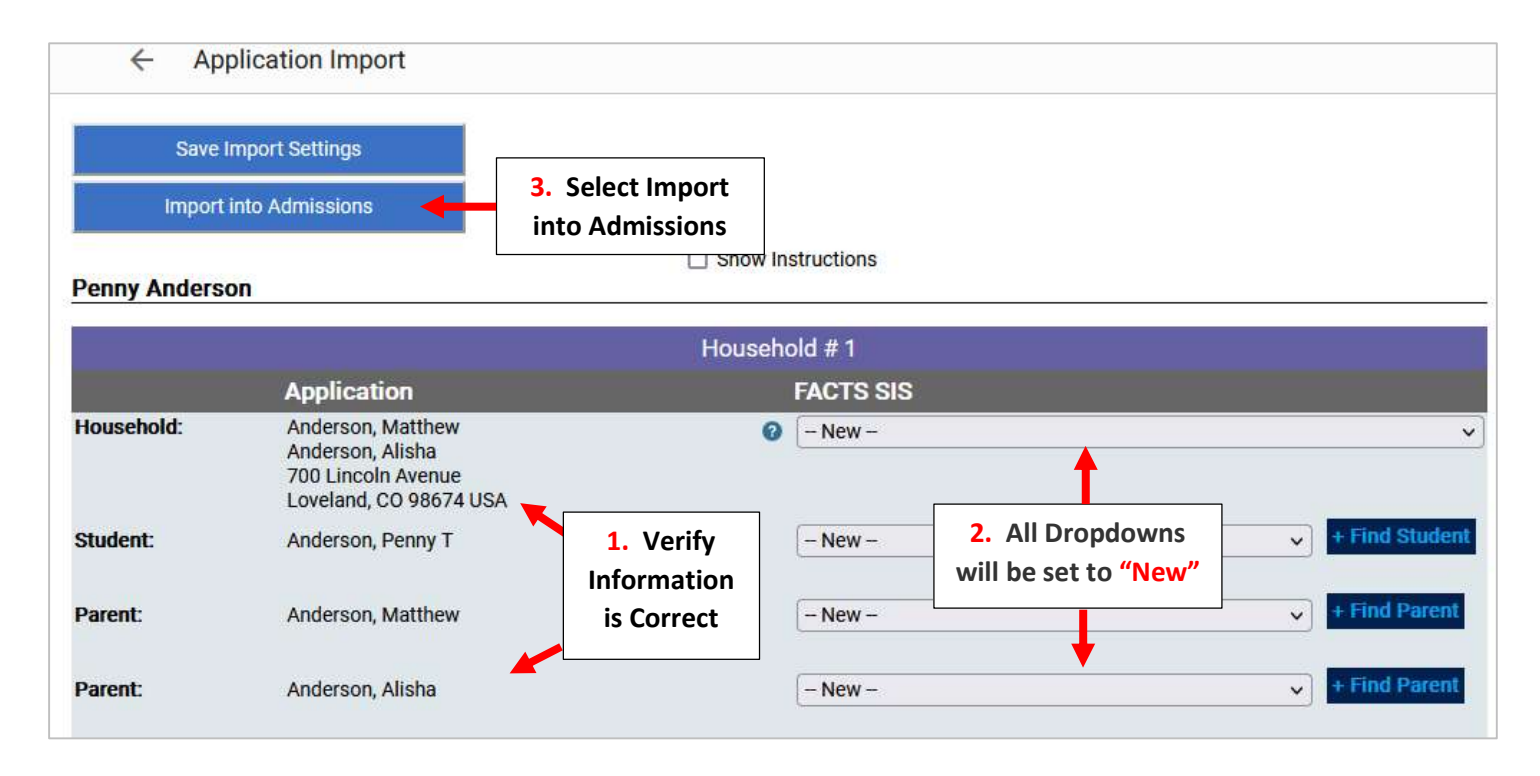

## \*\*\*Please Note: Families with Multiple Household will Need EACH Household Verified\*\*\*

| Notice: This application has two house | eholds. |  |
|----------------------------------------|---------|--|
|----------------------------------------|---------|--|

|            |                                                                               | Household # 1          | Household # 2             |                 |
|------------|-------------------------------------------------------------------------------|------------------------|---------------------------|-----------------|
|            | Application                                                                   | <b>↓</b>               | FACTS SIS                 |                 |
| Household: | Leitch, Mark<br>Leitch, Phelecia<br>4117 5th Ave.<br>Fort Worth, TX 76244 USA | Verify<br>Household #1 | <ul> <li>New -</li> </ul> | + Find Student  |
| Student:   | Leitch, Joshua David                                                          |                        | New                       | ✓ + Find Parent |
| Parent:    | Leitch, Mark                                                                  |                        |                           |                 |

|                                           |                      | Notice: This application | on has two households. |                        | ] |
|-------------------------------------------|----------------------|--------------------------|------------------------|------------------------|---|
|                                           | Leitch, Phelecia     | Household # 1            | Household # 2 🔶        | Verify<br>Household #2 |   |
| Leitch, Phelecia Fort Worth, TX 76244 USA |                      | FACTS SIS                |                        |                        |   |
| Student:                                  | Leitch, Joshua David |                          |                        |                        |   |
| Parent:                                   | Leitch, Mark         |                          |                        |                        |   |

# **Existing Families:** If the Family currently Exists FACTS will Suggest a Match. Click Dropdown to Select Family

## **Jaxson Baker**

|            |                                        | Househo | old # 1           |                   |   |
|------------|----------------------------------------|---------|-------------------|-------------------|---|
|            | Application                            |         | FACTS SIS         | Click Drandown to |   |
| Household: | Baker, Matt                            | 0       | Select Household  | Click Dropdown to | ~ |
|            | 123 Facts Way<br>Lincoln, NE 68505 USA |         | 1 suggested match | Select Palliny    |   |

## Select Family from Dropdown or if Family is Not a Match leave as New

|            |                                        | Househo | old # 1                    |                    |   |
|------------|----------------------------------------|---------|----------------------------|--------------------|---|
|            | Application                            |         | FACTS SIS                  |                    |   |
| Household: | Baker, Matt                            | 0       | Baker, Phillip and Polly ( | Select Family from | ~ |
|            | 123 Facts Way<br>Lincoln, NE 68505 USA |         | 1 suggested match          | Diopuowii          |   |

## Verify Student Information and Parent(s) Names are Correct and the Dropdowns are either set to Existing Family Member or Set to New. Select Import into Admissions

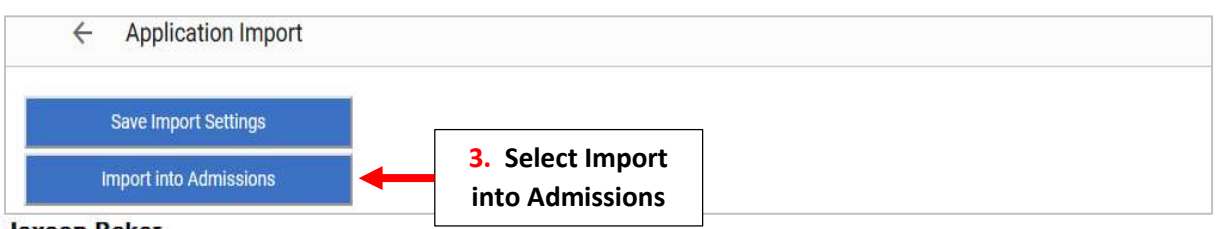

**Jaxson Baker** 

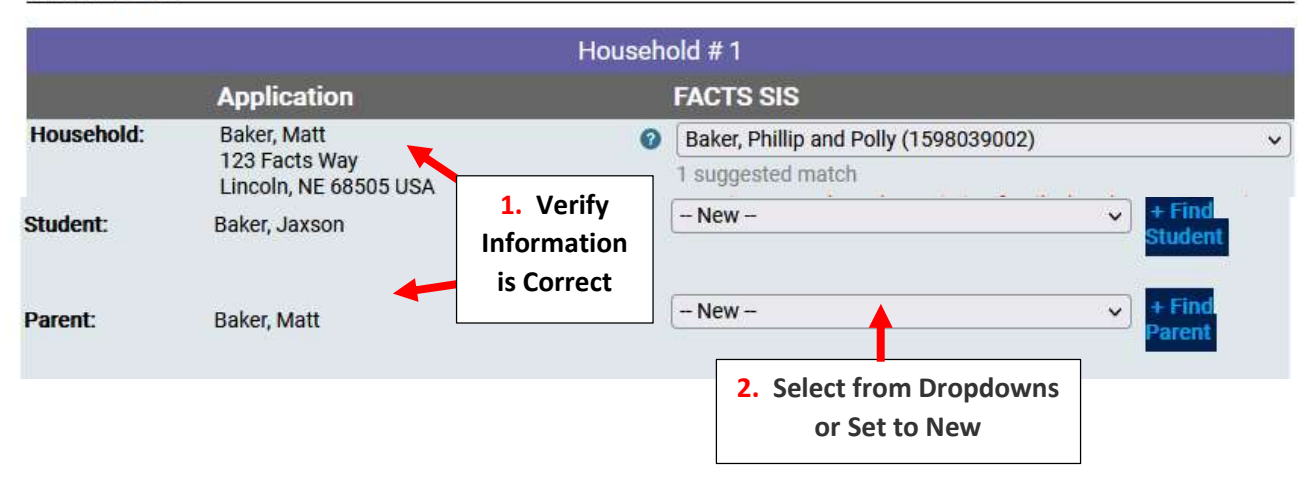

## When Import is Complete, Application will Display as "Import Completed"

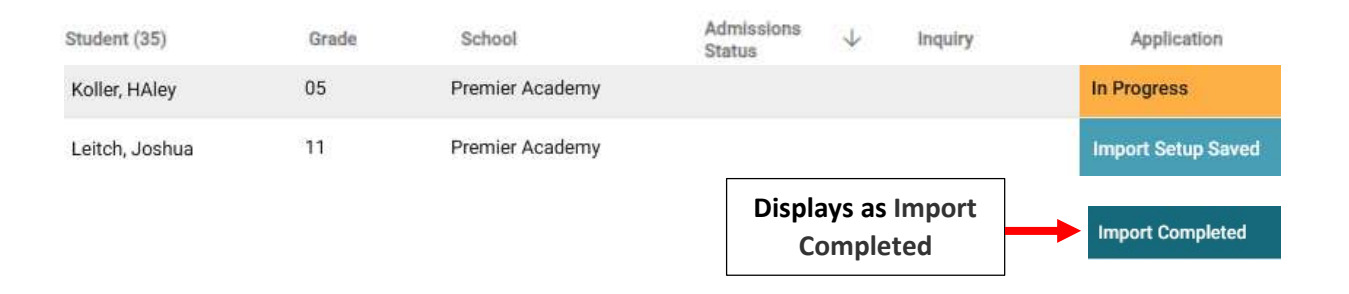

### 3. Finish Application and Create Enrollment Record

Once Imported the Admission Status will now Display as "Submitted". Once All Forms and Registration Fees have been Collected for Student, Click on the Admission Status "Submitted"

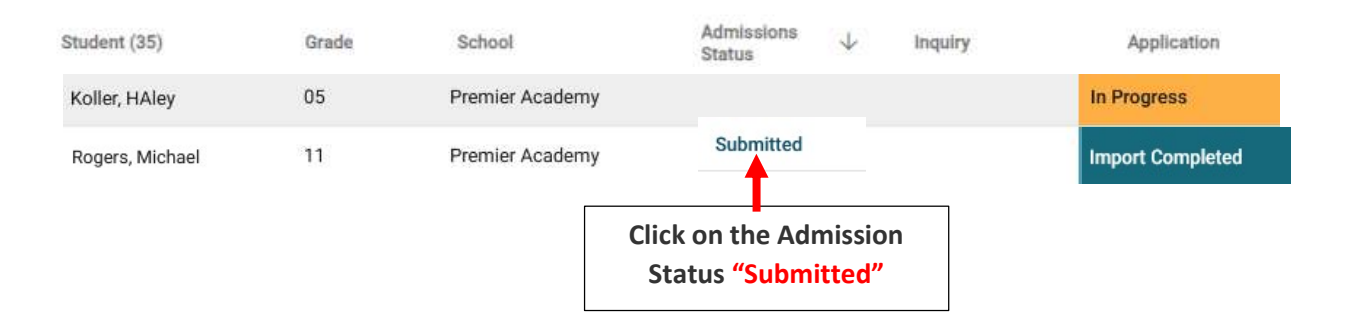

## Select Update Status

| Micha<br>01 - Premier A |               |            |
|-------------------------|---------------|------------|
| Inquiry                 | Application   | Enrollment |
| New Student -           | Submitted     |            |
| Status: Submitted       |               |            |
| Grade: 01               |               |            |
| Year: Premier Academ    | iy: 2018-2010 | 1          |
|                         | Select Update |            |

Change Status to Finished and Verify Grade Level is Correct. Check "Mark Student as Pre-Enrolled" and Select Update Status

|                                            | Status<br>Finished                 | 1. Change Status<br>to Finished          |
|--------------------------------------------|------------------------------------|------------------------------------------|
| 2. Verify<br>Grade Level                   | Grade<br>01                        | -                                        |
|                                            | Year<br>Premier Academy: 2018-2019 | *                                        |
|                                            | 2024-2025<br>Admissions Finished   |                                          |
| 3. Check "Mark Student<br>as Pre-Enrolled" | Mark Student as Pre-Enrolled       |                                          |
|                                            | Cancel                             | Jpdate Status 4. Select<br>Update Status |

## Status is now "Finished" and Student will Appear in FACTS SIS with a Status of Pre-Enrolled in the SIS

| Student (7)     | Grade | School          | Admissions<br>Status |                           |
|-----------------|-------|-----------------|----------------------|---------------------------|
| Rogers, Michael | 01    | Premier Academy | Finished             | Status is now<br>Finished |

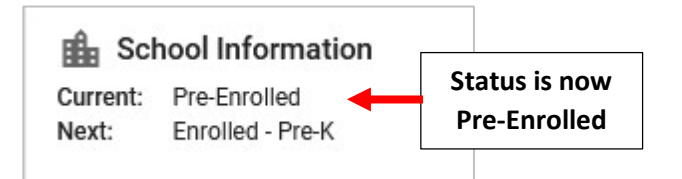